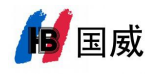

国威 GW11/GW11P/GW12PSIP 话机 PC 配置使用文档

1: 国威 SIP 话机连接网络并上电。

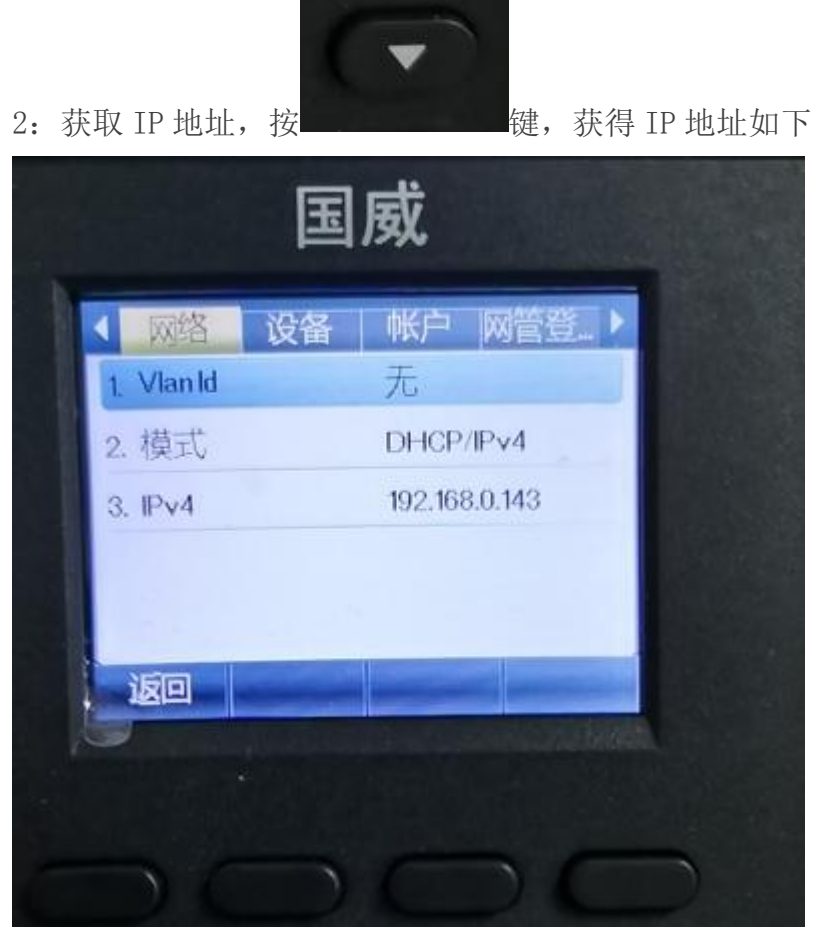

3:PC 在相同网络下,输入获取的 IP 地址,如下:

| 目户: | admin        |
|-----|--------------|
| 密码: | ••••         |
| 語:  | <b>申文 🔽 </b> |
|     | 登陆           |

4: 开始智能快速配置

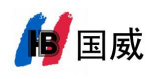

## 深圳国威电子有限公司

## 配置 SIP1

| 国威                        |                 |                    |                     |        |                                     |
|---------------------------|-----------------|--------------------|---------------------|--------|-------------------------------------|
| GW12P                     | _               | 10 11              |                     |        |                                     |
|                           | SIP             | IP热点 收号规则 I        | 基本设定                |        |                                     |
|                           |                 |                    |                     |        |                                     |
| > 系统                      | 注册:SIP1,步骤      | ,点击左边的线路、再点击右边的    | SIP,进入配置            |        |                                     |
| . 回改                      | 线路 60           | 5@SIP1 1:选择SIP线路   |                     |        |                                     |
| <ul> <li>Math.</li> </ul> |                 |                    |                     |        |                                     |
| s Abuti                   | - 注册设定 >>       |                    |                     |        |                                     |
| * 35JA                    | 线路状态:           | 已注册 2:注册分机号        | 启用:                 |        | 3:后用打钩,用户认证与分机号一一一种 输入路证券证 IDDRY服务器 |
|                           | 用户名:            | 605                | 用户认证:               | 605    | 可以查询到.                              |
| > 电话设置                    | 显示名:            |                    | 验证密码:               | ****** | -SPALEPSES                          |
|                           | t或:             |                    | 服务器名称:              |        |                                     |
| > 电话本                     |                 |                    |                     |        |                                     |
|                           | SIP Server 1: 4 | :输入IPPBX服务器地址及端口号码 | SIP Server 2:       |        |                                     |
| > 通话记录                    | 服务器物业:          | 192.168.0.250      | 服务器物业;              | 1      |                                     |
|                           | 服务器端口:          | 60780              | 服务器端口:              |        |                                     |
| > 快捷鍵                     | 传输协议:           | UDP V              | 传输协议:               | UDP -  |                                     |
|                           | 注册有效期:          | 3600               | 注册有效期:              |        |                                     |
| > 应用                      | CENT LINESOL.   |                    | dini ( 17030)       |        |                                     |
|                           | 代理眶条哭地址:        |                    | 备份代理服务哭他扯:          |        |                                     |
| > 安全                      | 代理服务哭谣口:        |                    | 备份代理服务器端口:          | 5060   |                                     |
|                           | 代理用户:           |                    | NOT CLUB CONTRACTOR |        |                                     |
| > 设备日志                    | 代理密码:           |                    |                     |        |                                     |
|                           |                 |                    |                     |        |                                     |
|                           | 基本设定 >>         |                    |                     |        |                                     |
|                           | 编码设定 >>         |                    |                     |        |                                     |
|                           | 高级设定 >>         |                    |                     |        |                                     |
|                           |                 |                    |                     |        |                                     |
|                           | 王问反直 >>         |                    |                     |        |                                     |
|                           |                 | 提交5: 🛒             | 京击提交,注册成功           |        |                                     |
|                           |                 |                    |                     |        |                                     |
|                           |                 |                    |                     |        |                                     |

## 配置 SIP2

| Ret            |                      |                    |               |               |                      |
|----------------|----------------------|--------------------|---------------|---------------|----------------------|
| 国威             |                      |                    |               |               |                      |
| GW12P          | -                    | 1                  |               |               |                      |
|                | SIP SI               | ?热点 收号规则 基         | 本设定           |               |                      |
|                |                      |                    |               |               |                      |
| <b>&gt; 系统</b> | 配置SIP2               | 账号步骤               |               |               |                      |
|                | -                    |                    |               |               |                      |
| > 网络           | 线路 608               | @SIP2 	 1:选择SIP2线路 |               |               |                      |
|                | 注册设定 >>              |                    |               |               |                      |
| • 线路           | 线路状态:                | 已注册 2: 道写注册分机号码    | 启用:           | <u>ت</u>      | 3:启用打勾,填写用户          |
| ·              | 用户名:                 | 608                | 用户认证:         | 608           | 认证及密码                |
| > 电话设置         | 显示名:                 |                    | 验证密码:         | ******        |                      |
|                | 域:                   |                    | 服务器名称:        |               |                      |
| > 电话本          |                      |                    |               |               |                      |
|                | SID Server 1         |                    | SID Server 2: |               |                      |
| > 通话记录         |                      |                    | more modelle. | 102 160 0 250 | 4.填与SIP2服务器地<br>排及端口 |
|                | 服労益地址:               |                    | 服労蓄地址:        | 60790         |                      |
| > 快捷鍵          | 版方窗端中,               |                    | 顺方裔3而口。       |               | 1                    |
|                | 注册有效期:               | 3600               | 这個的以:         | 3600          |                      |
| > 应用           | ATH HARM.            |                    | CENT PLACED.  |               |                      |
|                | 代理服务器地址:             |                    | 备份代理服务器协计:    |               |                      |
| > 安全           | 代理服务器端口:             |                    | 备份代理服务器端口:    |               |                      |
|                | 代理用户:                |                    |               |               |                      |
| > 设备日志         | 代理密码:                |                    |               |               |                      |
|                | ***                  |                    |               |               |                      |
|                | <b>坐平以正 &gt;&gt;</b> |                    |               |               |                      |
|                | 编码设定 >>              |                    |               |               |                      |
|                | 高级设定 >>              |                    |               |               |                      |
|                | 今日辺里 >>              |                    |               |               |                      |
|                | 王时以田、                | u 1 5              | : 提交, 注册      |               |                      |
|                |                      | <b>提</b> 父         |               |               |                      |
|                |                      |                    |               |               |                      |

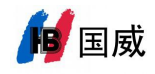

## 国威 GW11/GW11P/GW12P 手动注册步骤

步骤:菜单→高级→密码(123)→账号→SIP1→设置→注册(开启)→注册地 址(填写 IPPBX 服务器地址)→注册用户名(分机号)→注册密码(填写)→SIP 用户(与分机号一致)→注册端口(IPPBX 注册端口)→最后点击确认,注册 成功!